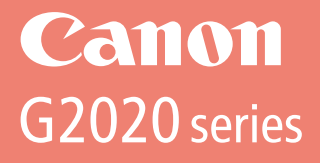

# Mari Memulai

# **Getting Started**

Baca **Keamanan dan Informasi Penting** (lampiran) terlebih dahulu.

Read **Safety and Important Information** (addendum) first.

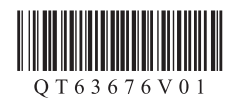

| Memasang Pencetakhalaman 1<br>Installing the Printerpage 1           |
|----------------------------------------------------------------------|
| Menghubungkan ke Komputerhalaman 5<br>Connecting to a Computerpage 5 |

Memegang Pencetak

Holding the Printer

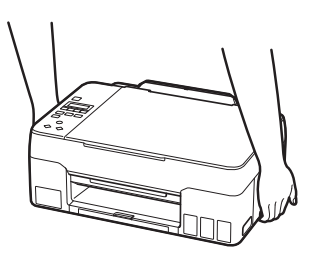

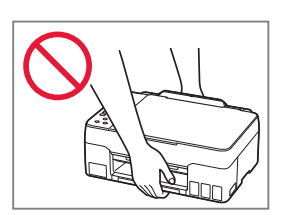

# Mengeset Pencetak

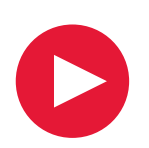

## Untuk Pengesetan, kunjungi URL https://ij.start.canon/G2020

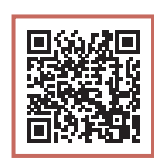

BAHASA INDONESIA

## atau pindai kode dengan perangkat genggam Anda

•Ikuti instruksi di bawah ini jika Anda tidak memiliki koneksi internet.

### 1. Isi Kemasan

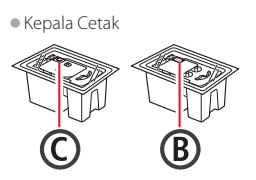

<u>Ke</u>masan

2. Melepaskan Material

- Botol Tinta
- Kabel Listrik
- Setup CD-ROM
- Keamanan dan Informasi Penting
- Mari Memulai (petunjuk ini)

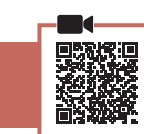

- Lepaskan dan buang semua material kemasan dan pita oranye.
- 2 Buka unit pemindaian / penutup, lepaskan dan buang pita oranye serta material pelindung di dalamnya.

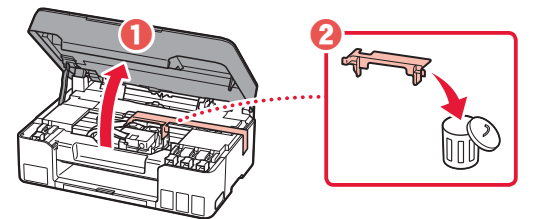

3. Memasang Kepala Cetak

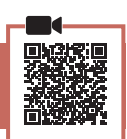

1 Buka penutup pengunci kepala cetak.

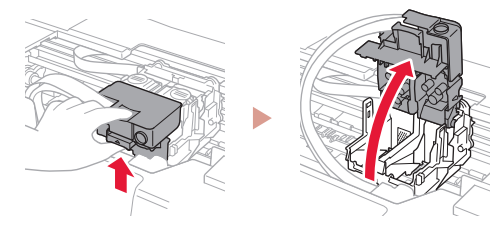

 Keluarkan setiap kepala cetak dari dalam kemasan dan lepaskan labelnya.

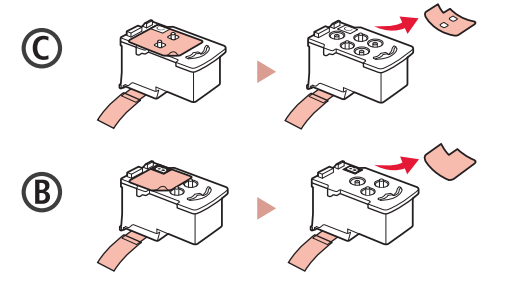

3 Lepaskan pita pelindung.

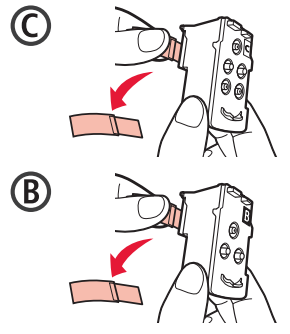

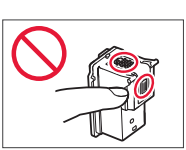

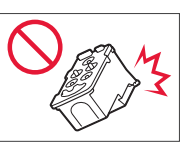

## **Mengeset Pencetak**

4 Masukkan kepala cetak C (warna) pada sebelah kiri dan kepala cetak B (hitam) pada sebelah kanan.

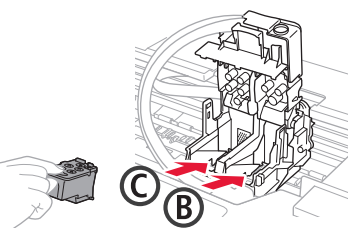

5 Tutup penutup pengunci kepala cetak dan tekan ke bawah sampai berbunyi klik.

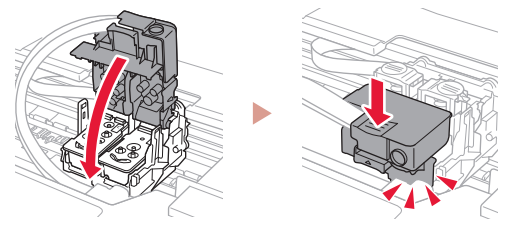

Tekan kedua tombol sambungan sepenuhnya 6 sampai berbunyi klik.

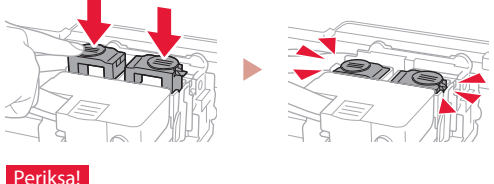

#### Periksa!

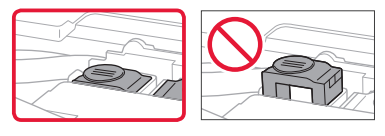

#### 7 Tutup unit pemindaian / penutup.

• Buka unit pemindaian / penutup sepenuhnya, kemudian tutup.

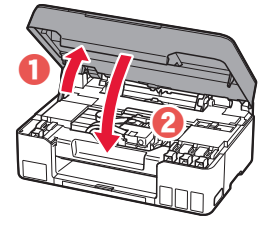

#### A Perhatian Hati-hati agar jari

Anda tidak terjepit.

### 4. Menyalakan Pencetak

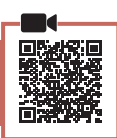

1 Hubungkan kabel listrik.

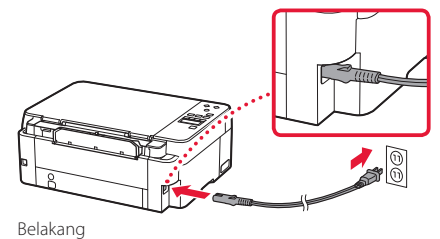

2 Tekan tombol DAYA.

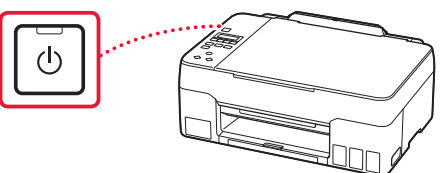

3 Ketika layar berikut ini muncul, gunakan tombol ◀ dan ▶ untuk memilih bahasa, kemudian tekan tombol **OK**.

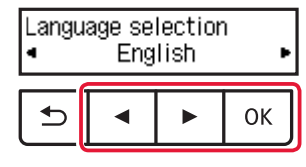

#### Penting

Jika kesalahan muncul pada layar, lihat "Jika pesan kesalahan (kode dukungan) muncul pada layar" pada halaman 4 dan ikuti instruksi.

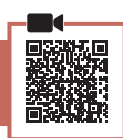

### Penting

Produk ini membutuhkan penanganan tinta yang seksama. Tinta dapat terpercik ketika kotak tinta diisi. Jika tinta menodai pakaian Anda atau benda lain, mungkin tidak akan dapat dibersihkan.

1 Buka unit pemindaian / penutup.

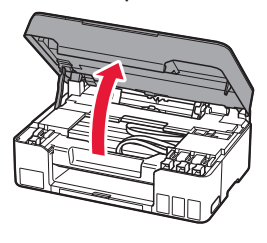

2 Buka penutup kotak pada bagian kiri pencetak.

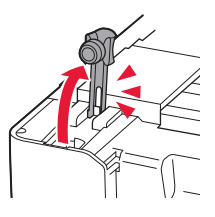

- 3 Pegang botol tinta secara tegak lurus dan putar perlahan penutup botol untuk membukanya.
  - Periksa!

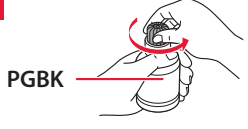

4 Paskan mulut botol tinta dengan lubang pengisian.

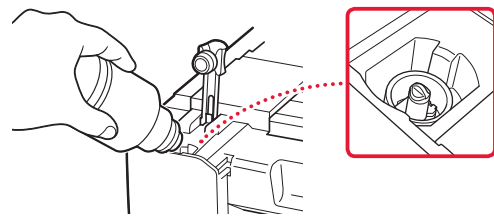

- 5 Perlahan tegakkan botol tinta menghadap ke bawah dan tekan untuk menuangkan tinta.
  - Jika tinta tidak tertuang, secara perlahan lepaskan botol tinta dan coba lagi.

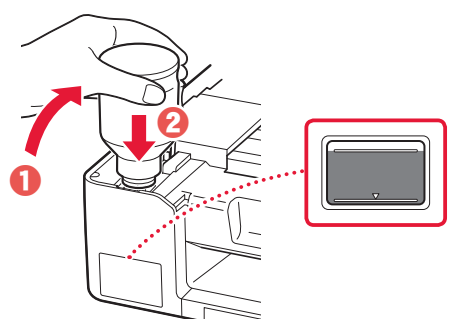

- 6 Secara perlahan lepaskan botol tinta dari lubang pengisian.
  - Hati-hati agar tidak menumpahkan tinta.

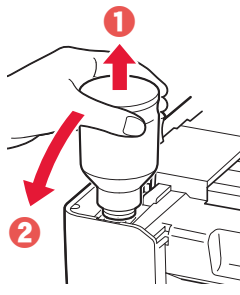

7

- Pasang kembali penutup kotak dengan rapat.
- 8 Ulangi langkah 2 sampai 7 untuk menuang semua tinta ke dalam kotak tinta yang sesuai pada sebelah kanan.

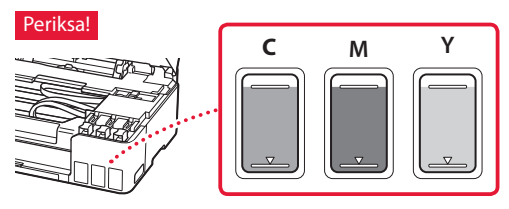

## Mengeset Pencetak

### 9 Tutup unit pemindaian / penutup.

• Buka unit pemindaian / penutup sepenuhnya, kemudian tutup.

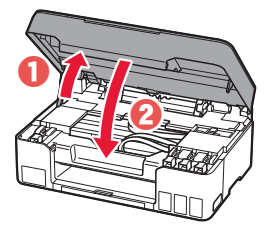

A Perhatian Hati-hati agar jari Anda tidak terjepit.

Ketika layar berikut ini muncul, gunakan tombol
 dan ▶ untuk memilih Ya(Yes), kemudian tekan tombol OK.

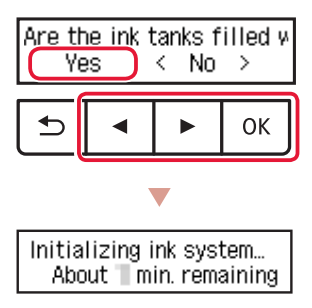

 Tunggu sebentar hingga layar berikut ini muncul. Ikuti instruksi pada layar, kemudian tekan tombol OK.

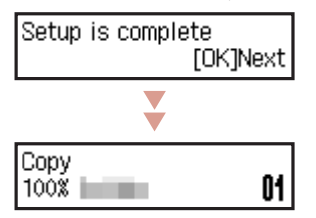

Jika Anda akan menggunakan pencetak tanpa menghubungkan perangkat lain apa pun, pengesetan kini telah selesai.

Pilih metode koneksi yang paling cocok dengan cara Anda menggunakan pencetak.

• Untuk menggunakan pencetak tanpa menghubungkan ke perangkat lain apa pun

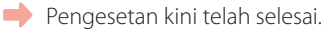

• Untuk menggunakan pencetak dengan menghubungkannya ke komputer

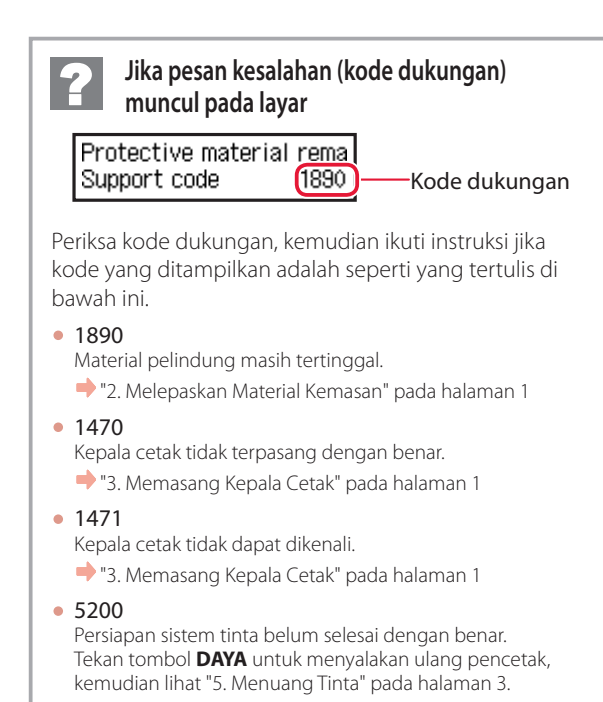

Untuk segala kasus lainnya, rujuk ke Petunjuk Daring.

<sup>🔶</sup> Lanjutkan ke halaman berikutnya.

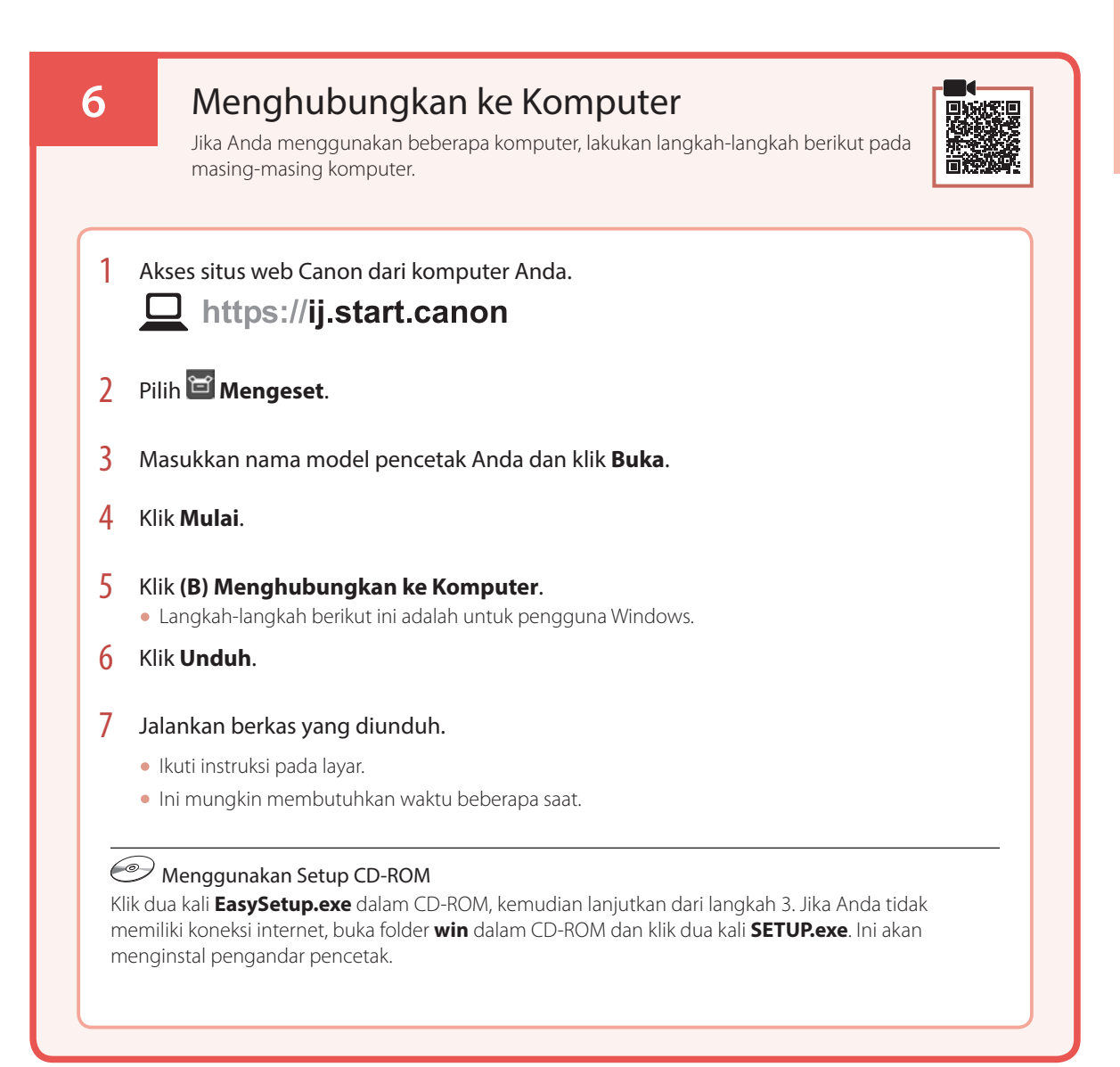

# Memuatkan Kertas

1 Tarik keluar pendukung kertas.

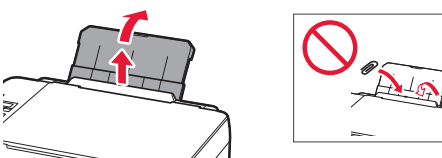

2 Buka penutup slot penyaluran dan geser pemandu kertas sebelah kanan ke ujung kanan.

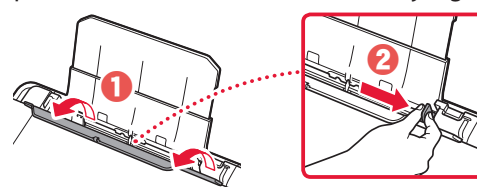

3 Muatkan beberapa lembar kertas dengan sisi cetak menghadap ke atas dan geser pemandu kertas di bagian samping hingga pas dengan tepi tumpukan kertas.

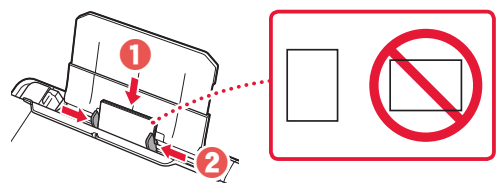

4 Tutup penutup slot penyaluran.

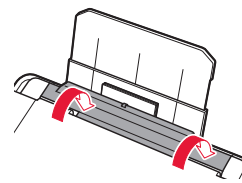

- 5 Ketika Daftarkan informasi kertas tatakan belakang(Save the rear tray paper information) muncul pada layar pencetak, tekan tombol **OK**.
- 6 Pilih ukuran dan tipe kertas, kemudian tekan tombol **OK**.
- 7 Tarik keluar tatakan keluaran kertas.

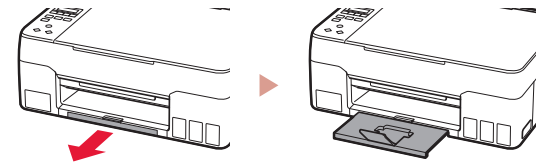

## Memindahkan Pencetak Anda

Ketika memindahkan pencetak, periksa hal-hal berikut ini. Rujuk ke Petunjuk Daring untuk detail.

Periksa apakah semua tombol sambungan telah ditekan ke bawah sepenuhnya untuk menghindari kebocoran tinta.

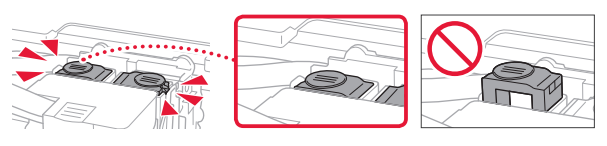

### Periksa apakah posisi tuas katup tinta tertutup.

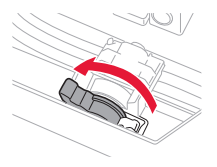

## Kemas pencetak dalam kantong plastik untuk mengantisipasi jika tinta bocor.

- Kemas pencetak dalam kotak yang kokoh sehingga mesin ditempatkan dengan bagian alas menghadap ke bawah, menggunakan material pelindung yang memadai untuk memastikan pemindahan yang aman.
- Jangan miringkan pencetak. Tinta dapat bocor.
- Harap tangani dengan hati-hati dan pastikan kotak tetap rata dan JANGAN balikkan ke bawah atau ke samping, karena pencetak dapat rusak dan tinta dalam pencetak dapat bocor.
- Ketika ekspeditor menangani pemindahan pencetak, pastikan kotak ditandai "SISI INI MENGHADAP KE ATAS" untuk memastikan pencetak dengan bagian alasnya menghadap ke bawah. Tandai juga dengan "MUDAH PECAH" atau "TANGANI DENGAN HATI-HATI".

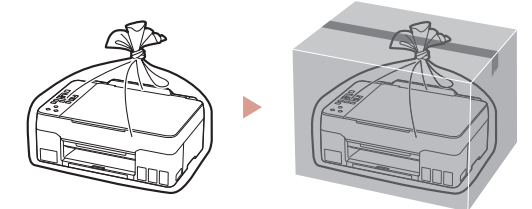

# Setting Up the Printer

# **For Setup, visit the URL** https://ij.start.canon/G2020

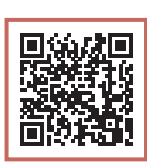

## or scan the code with your mobile device

• Follow the instructions below if you do not have an internet connection.

### 1. Box Contents

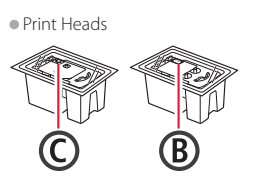

- Ink Bottles
  Power Cord
- Satura CD ROM
- Setup CD-ROM
- Safety and Important Information
- Getting Started (this manual)

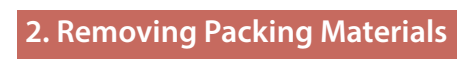

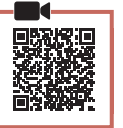

- 1 Remove and dispose of any packing materials and orange tape.
- 2 Open the scanning unit / cover, remove and dispose of the orange tape and protective material inside.

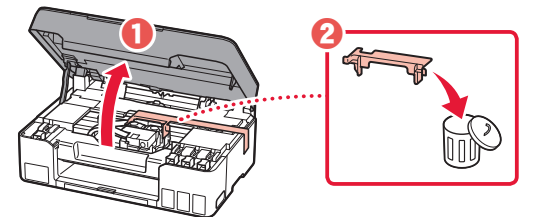

- 3. Installing the Print Heads

ENGLISH

1 Open the print head locking cover.

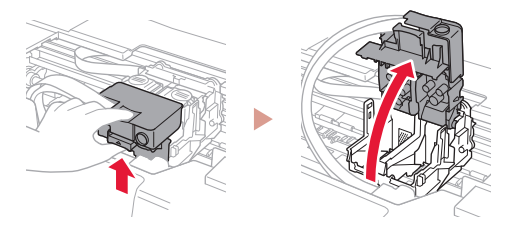

2 Take out each print head from the package and remove the label.

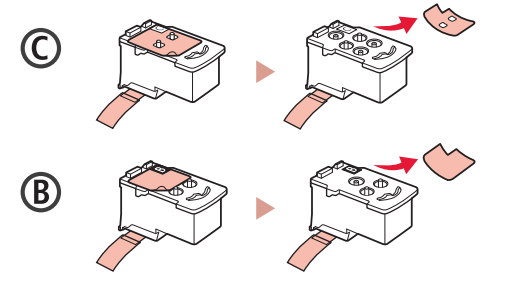

3 Remove the protective tape.

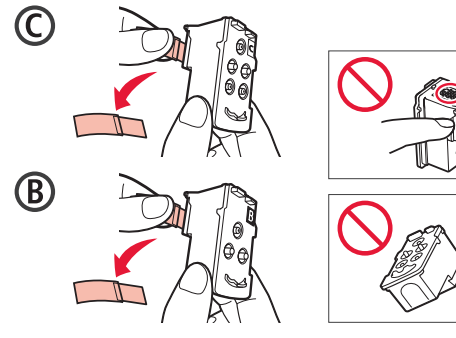

## Setting Up the Printer

4 Insert the C (color) print head on the left and the B (black) print head on the right.

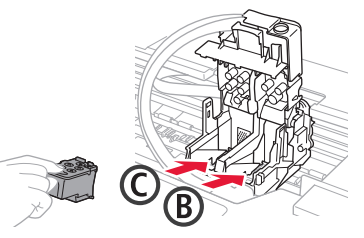

5 Close the print head locking cover and press down until it clicks.

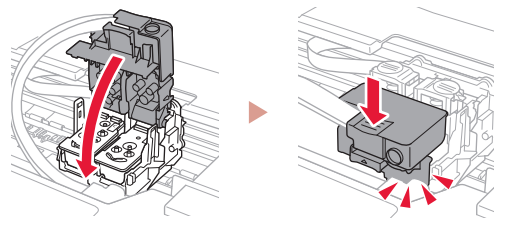

6 Press down both joint buttons completely until they click.

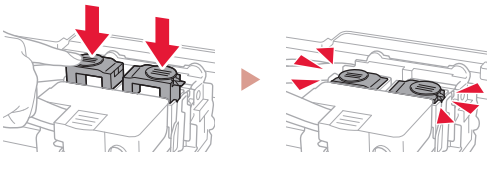

#### Check!

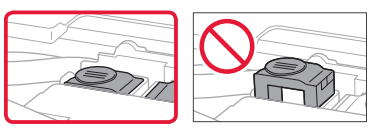

### 7 Close the scanning unit / cover.

• Open the scanning unit / cover fully and then close it.

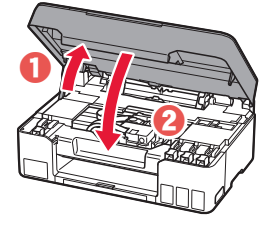

Caution Watch your fingers.

## 4. Turning on the Printer

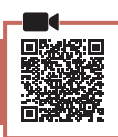

1 Connect the power cord.

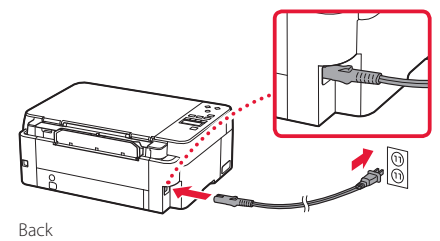

2 Press the **ON** button.

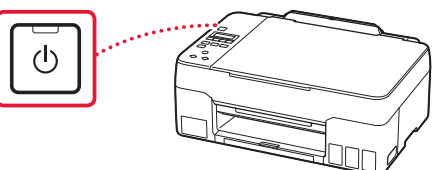

3 When the following screen appears, use the ◀ and ▶ buttons to select a language, and then press the **OK** button.

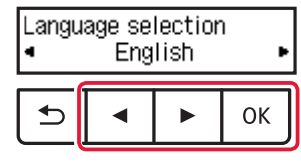

#### Important

If an error appears on the screen, see "If an error message (support code) appears on the screen" on page 4 and follow the instructions.

## 5. Pouring Ink

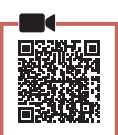

#### Important

This product requires careful handling of ink. Ink may splatter when the ink tanks are filled with ink. If ink gets on your clothes or belongings, it may not come off.

1 Open the scanning unit / cover.

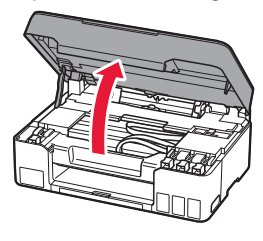

2 Open the tank cap on the left of the printer.

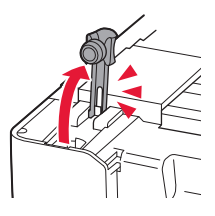

3 Hold the ink bottle upright and gently twist the bottle cap to remove.

Check!

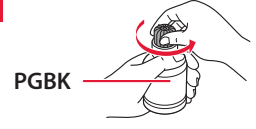

4 Align the nozzle of the ink bottle with the inlet.

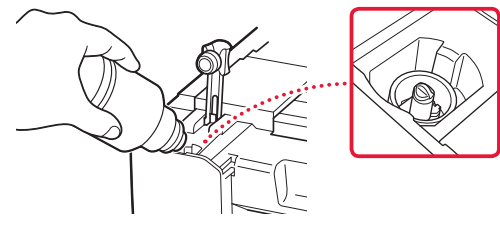

- 5 Slowly stand the ink bottle upside down and push down to pour the ink.
  - If the ink does not pour, gently remove the ink bottle and try again.

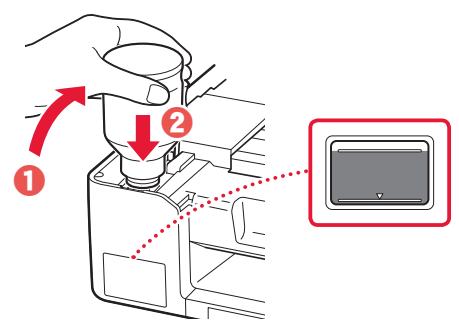

6 Gently remove the ink bottle from the inlet.Be careful not to spill the ink.

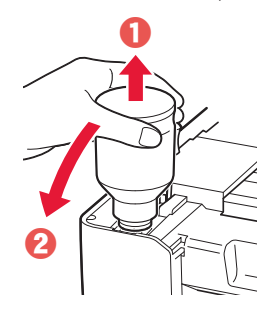

7 Replace the tank cap **securely**.

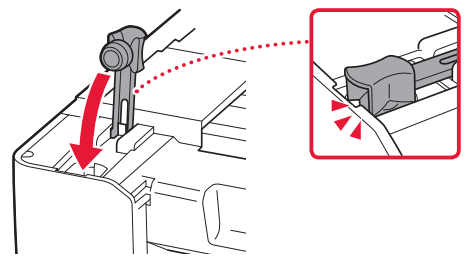

8 Repeat steps 2 through 7 to pour all ink into the corresponding ink tanks on the right.

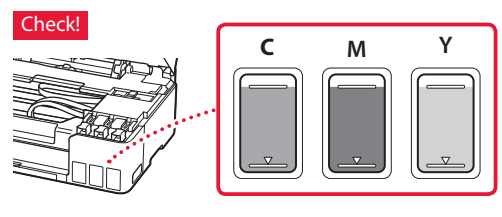

## Setting Up the Printer

### 9 Close the scanning unit / cover.

Open the scanning unit / cover fully and then close it.

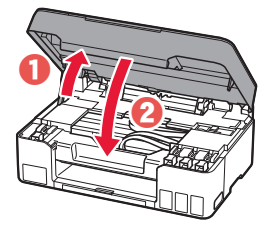

Caution Watch your fingers.

 When the following screen appears, use the ◀ and ▶ buttons to select Yes, and then press the OK button.

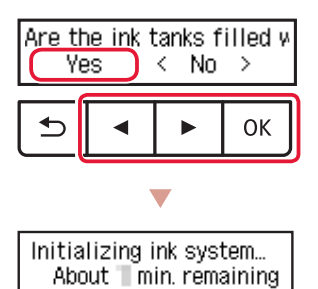

• Please wait momentarily until the following screen appears. Follow the on-screen instructions, and then press the **OK** button.

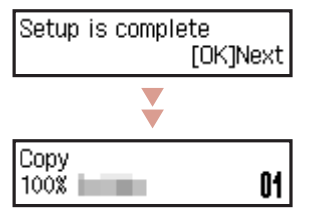

If you will use the printer without connecting any other devices, setup is now complete.

Select the connection method that best matches how you will use the printer.

• To use the printer without connecting to any other devices

Setup is now complete.

- To use the printer connecting to a computer
  - Proceed to the next page.

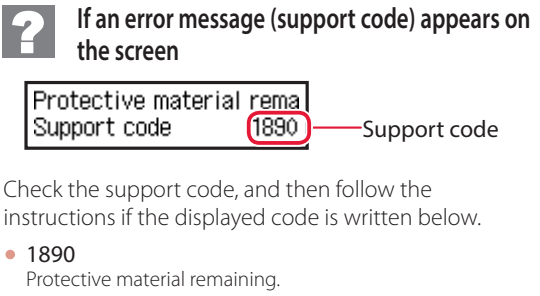

"2. Removing Packing Materials" on page 1

1470
 Print heads are not installed correctly.

 \* "3. Installing the Print Heads" on page 1

- 1471
   Print heads cannot be recognized.

  \* "3. Installing the Print Heads" on page 1
  - 3. Installing the Print Heads
- 5200

Ink system preparation was not completed successfully. Press the **ON** button to restart the printer, and then see "5. Pouring Ink" on page 3.

For all other cases, refer to the Online Manual.

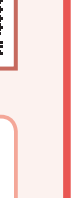

ENGLISH

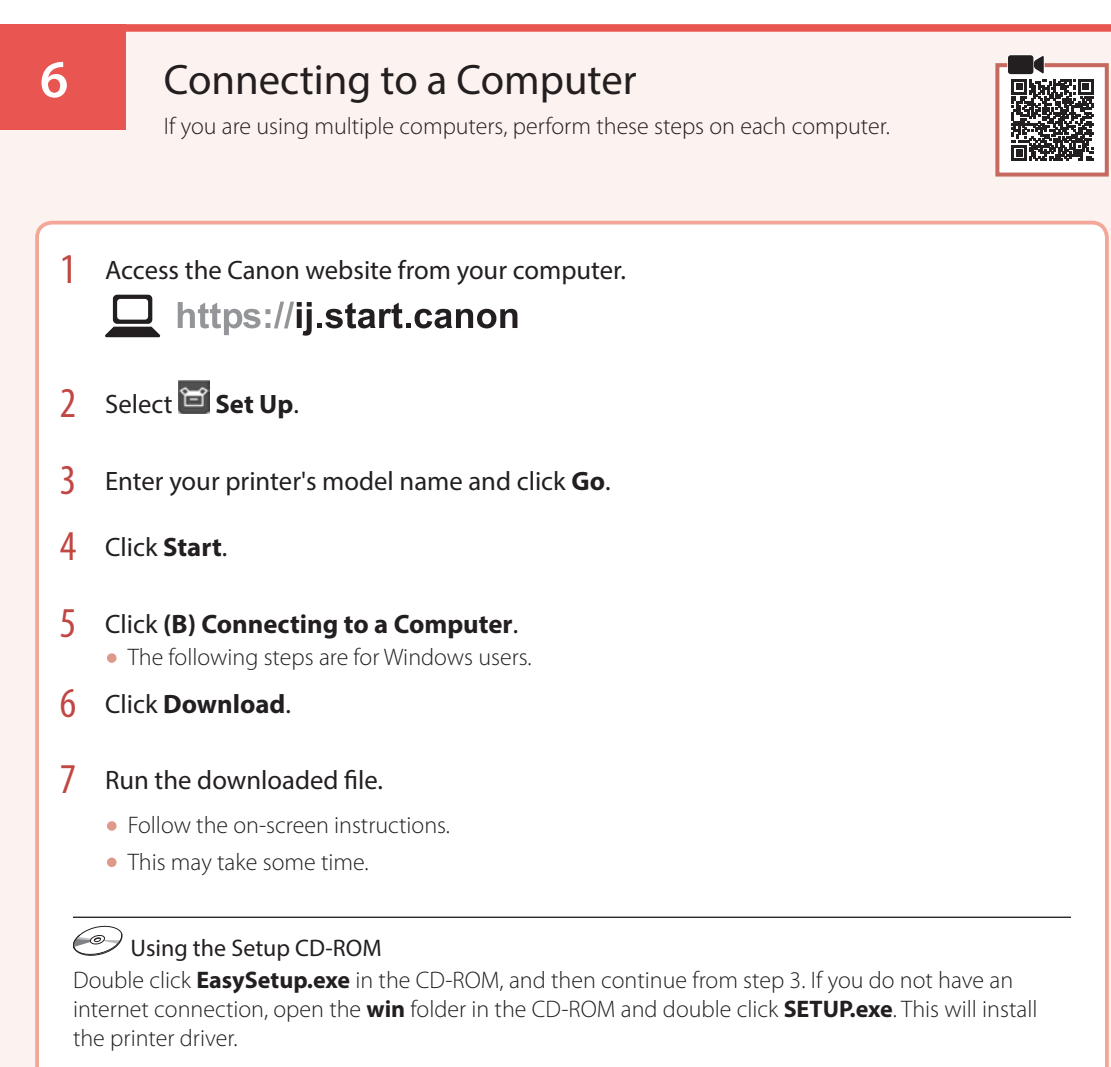

# Loading Paper

2

1 Extend the paper support.

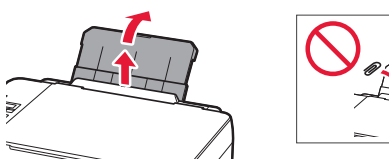

Open the feed slot cover and slide the righthand side paper quide to the far right.

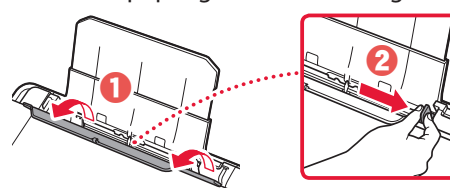

3 Load several sheets of paper with the print side facing up and slide the side paper guide against the edge of the paper stack.

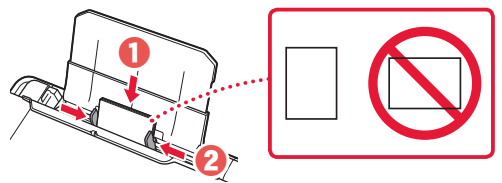

4 Close the feed slot cover.

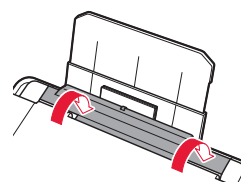

- 5 When **Save the rear tray paper information** appears on the printer's screen, press the **OK** button.
- 6 Select the paper size and type, and press the **OK** button.
- 7 Extend the paper output tray.

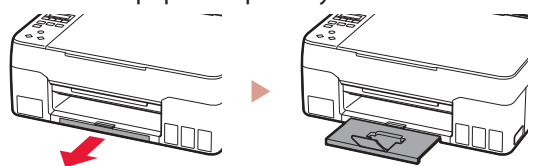

## **Transporting Your Printer**

When relocating the printer, check the following. Refer to the **Online Manual** for details.

## Check that both joint buttons are pressed down completely to avoid ink leaks.

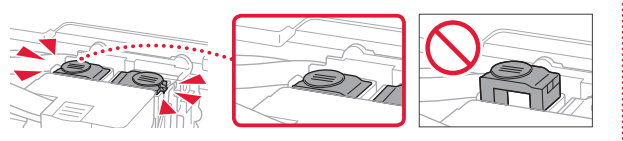

Check that the position of the ink valve lever is closed.

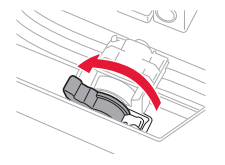

### Pack the printer in a plastic bag in case ink leaks.

- Pack the printer in a sturdy box so that it is placed with its bottom facing down, using sufficient protective material to ensure safe transport.
- Do not tilt the printer. Ink may leak.
- Please handle with care and ensure the box remains flat and NOT turned upside down or on its side, as the printer may be damaged and ink in the printer may leak.
- When a shipping agent is handling transport of the printer, have its box marked "THIS SIDE UP" to keep the printer with its bottom facing down. Mark also with "FRAGILE" or "HANDLE WITH CARE".

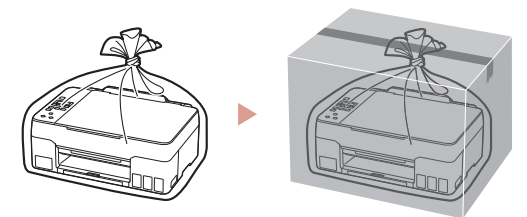

#### Merek Dagang

Windows adalah merek dagang atau merek dagang terdaftar Microsoft Corporation di U.S. dan/atau negara-negara lainnya.

#### Trademarks

• Windows is a trademark or registered trademark of Microsoft Corporation in the U.S. and/or other countries.

Untuk info lebih lanjut hubungi: Call Center: (021) 2664 8999

#### DATASCRIP

Jl. Selaparang Blok B-15 Kav. 9, Kompleks Kemayoran, Jakarta 10610Tel:(62-21) 6544515Fax:(62-21) 6544811-13Email:info@datascrip.co.idWebsite:www.canon.co.id

Pendaftaran Petunjuk Penggunaan dan Kartu Jaminan / Garansi dalam Bahasa Indonesia No. : IMKG.2662.11.2020

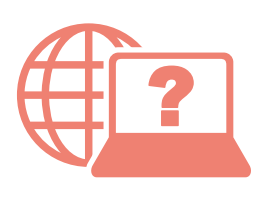

Akses Petunjuk Daring

Access Online Manual

Dari browser Anda

From your browser

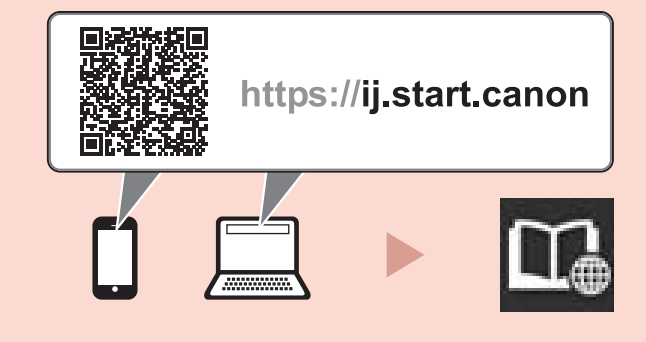